## Important Notice for B.ED Colleges Regarding B.Ed 02 Year Course for Fill Re Appear Form First Year

Panel is Open for Fill Re Appear Form of First Year, Link is

http://erprjuly.mduonline.net/Login.aspx?ReturnURL=/Examination/ReApp ear.aspx

Steps for Filling Re Appear Only for College (Students are advised to contact to their college to fill Re appear form of B.ED only)

**Step 1** Click On R & S On Left Side Click On Re Appear Select FTR Type NRFTR(Normal Re Appear FTR)

|                                  |                           |                                                                                                |                                                          |                                                               |                                                       |                  |         | R&      | S Ac | count  | Examir |
|----------------------------------|---------------------------|------------------------------------------------------------------------------------------------|----------------------------------------------------------|---------------------------------------------------------------|-------------------------------------------------------|------------------|---------|---------|------|--------|--------|
| Tuesday, Feb 14, 2017 5:25:33 pm |                           |                                                                                                |                                                          |                                                               |                                                       | Help             | Print   | Dashboa | rd 🔳 | Expand | Ba     |
| ivities                          | Instructio                | ns                                                                                             |                                                          |                                                               |                                                       |                  |         |         |      |        |        |
| Re-Appear<br>ports               | Re app<br>Re app<br>Sched | ear Panel for Special Chance of<br>ear Panel for UG/PG/Law/Pha<br>ule of Re appear/Improvement | FBCA & BBA All 5<br>rmacy/MCA/All M<br>t Forms of Semest | th Sem has been st<br>4BA & Engg Course<br>ter System for Apr | tarted.<br>es for even semeste<br>il/May.2017 Session | r has beer<br>1. | started |         |      |        |        |
|                                  | Sr No.                    | PROGRAM                                                                                        | Last Date<br>Without<br>Late Fee                         | Last Date With<br>500/- Late Fee                              | Last Date With<br>1000/- Late Fee                     |                  |         |         |      |        |        |
|                                  | 1                         | UG COURSES 2ND,4TH & 6TH                                                                       | 08.03.2017                                               |                                                               |                                                       |                  |         |         |      |        |        |
|                                  | 2                         | B.P.Ed./C.P.Ed Courses                                                                         | 15.02.2017                                               | 28.02.2017                                                    | 08.03.2017                                            |                  |         |         |      |        |        |
|                                  | 3                         | PG & PG HONS COURSES                                                                           | 03.03.2017                                               | 15.03.2017                                                    | 31.03.2017                                            |                  |         |         |      |        |        |
|                                  | 4                         | LAW COURSES                                                                                    | 03.03.2017                                               | 15.03.2017                                                    | 31.03.2017                                            |                  |         |         |      |        |        |
|                                  | 5                         | PHARMACY COURSES                                                                               | 03.03.2017                                               | 15.03.2017                                                    | 31.03.2017                                            |                  |         |         |      |        |        |
|                                  |                           | B.H.M. B.H.M.C.T. B.T.M.                                                                       |                                                          |                                                               |                                                       |                  |         |         |      |        |        |

## Step:-2

Select FTR Type NRFTR than Program Education & Course than Semester

| 🥣 University, Kontak             |        |                |                              |             |            |            | R&S Account Exami     |  |  |
|----------------------------------|--------|----------------|------------------------------|-------------|------------|------------|-----------------------|--|--|
| Tuesday, Feb 14, 2017 5:27:42 pm |        |                |                              |             |            | Help Prin  | nt Dashboard Expand B |  |  |
| Activities                       | ReA    | ppear          |                              |             |            |            |                       |  |  |
| + Re-Appear                      | FTR T  | VDe:           | NRFTR (Normal Re-Appear FTR) | Program     | EDUCATION  |            |                       |  |  |
| Reports *                        | Cour   |                | BACHELOR OF EDUCATION 2YR    |             | Sem/Year:  | 2          |                       |  |  |
|                                  |        |                |                              |             |            |            |                       |  |  |
|                                  | (      |                |                              |             |            |            | Search                |  |  |
|                                  | Show   | v 10 💙 entries |                              |             |            |            | Search:               |  |  |
|                                  | - tio. | Reg No.        | O Name                       | Father Name |            | \$ DOB     | 0 Action              |  |  |
|                                  | 1      | 1517110001     | PREETI SHARMA                | JAYANTI PRA | SAD SHARMA | N/A        | Fil                   |  |  |
|                                  | 2      | 15171-0002     | KM. SHAVANA PARVEEN          | NIZAMUDDIN  |            | 01-03-1988 | Fil                   |  |  |
|                                  | 3      | 1517110003     | PINKI                        | GULAB SING  | 1          | N/A        | EDIT NEW Delete       |  |  |
|                                  | 4      | 1517110004     | ABDUCH HANSARI               | NASEEM AHM  | AD ANSARI  | 07-10-1000 | Fil                   |  |  |
|                                  | 5      | 1517110005     | SHANTI                       |             |            | 07-04-1992 | Fil                   |  |  |
|                                  | 6      | 1517110006     | PDOJA SHARMA                 | RAM KUMAR   | SHARMA     | 11-03-1990 | Fil                   |  |  |
|                                  | 7      | 10DJB1068      | ITOYL                        | RAMPHOOL    |            | 10-08-1991 | Fil                   |  |  |
|                                  | 8      | 1517110007     | MANMEET KAUR                 | MUKHTIAR SI | IGH        | N/A        | Fil                   |  |  |
|                                  | 9      | 95DERJH91      | SUSHIL KUMAR                 | DEVI DAYAL  |            | N/A        | Fil                   |  |  |
|                                  | 10     | 1517110008     | NEHA DAHIVA                  | D.P.SNOH    |            | 10.05.1092 | Fa                    |  |  |

**Step: - 3** After Search Click On Fill. Kindly Fill Correct First Year Exam Roll No of Student, click outside box then subjects are visible select subject and save it.

## Step 4 Kindly Make FTR

Select Result Branch 4

FTR Type NRFTR

| Tuesday, Feb 14, 2017 5:34:18 pm           |                                                           |        |        |                               |         |         |         |         |         |         | Help    | Print   | Dashboard | Expand   | i Back   |
|--------------------------------------------|-----------------------------------------------------------|--------|--------|-------------------------------|---------|---------|---------|---------|---------|---------|---------|---------|-----------|----------|----------|
| Activities                                 | Re-Appear FTR Summary                                     |        |        |                               |         |         |         |         |         |         |         |         |           |          |          |
| <ul> <li>FundTransfer Re-Appear</li> </ul> | Select Result                                             | Branch | Recult | t Branch 4                    |         |         |         |         |         |         |         |         |           | 7        |          |
| Reports *                                  | Select Fund Transfer Type : *                             |        |        | (NRFTR (Normal Re-Appear FTR) |         |         |         |         |         |         |         |         |           | 9        |          |
|                                            |                                                           |        |        |                               |         |         |         |         |         |         |         |         | 1         | Get Sum  | mary     |
|                                            | Course Name Select All S<br>BACHELOR OF EDUCATION 2YR I 1 |        | em     | 1st Sem                       | 2nd Sem | 3rd Sem | 4th Sem | 5th Sem | 6th Sem | 7th Sem | 8th Sem | 9th Sem | 10th Sem  | 11th Sem | 12th Sem |
|                                            |                                                           |        |        | 0                             | ☑ 1     | 0       | 0       | 0       | 0       | 0       | 0       | 0       | 0         | 0        | 0        |
|                                            | Total Records: 1                                          |        |        |                               |         |         |         |         |         |         |         |         |           |          |          |
|                                            | No. of Selected Students: 1                               |        |        |                               |         |         |         |         |         |         |         |         |           |          |          |
|                                            |                                                           |        |        |                               |         |         |         |         |         |         |         |         |           | Pro      | ceed Now |

Note:-

1 NE/RLE/Court Case/ RL Regn are not available on Panel as per order of Result Branch.

2 If any eligible student is not available on Panel for Re Appear Then Kindly send student number and Reg. No at:-

govindsaran.hd@mdurohtak.ac.in

result4@mdurohtak.ac.in

coe@mdurohtak.ac.in

3 Note:- Your password remain same as previous one if forget then contact UCC M.D.U Rohtak with college original letter head with authority letter for collect again.

Whose result has been declared online as NE, RLE, Court-case, RL-Regn, RL-Fee, EEC+1 Yr etc. and has not been cleared till now are not eligible for filling their re-appear exam form. Contact result branch-4 for eligibility clearance.

Last date of online form filling is 15/03/2017 with exams fees of 700/only.